## 教师发布"学生公告"操作方法

学生公告的阅读主体为学生,方便教师以书院、年级、 专业或班级等为单位向学生线上发布通知。发布学生公告操 作方法如下:

进入智慧山职登录页面 在"应用系统"—>"综合办事 大厅"—>选择"学生公告"。

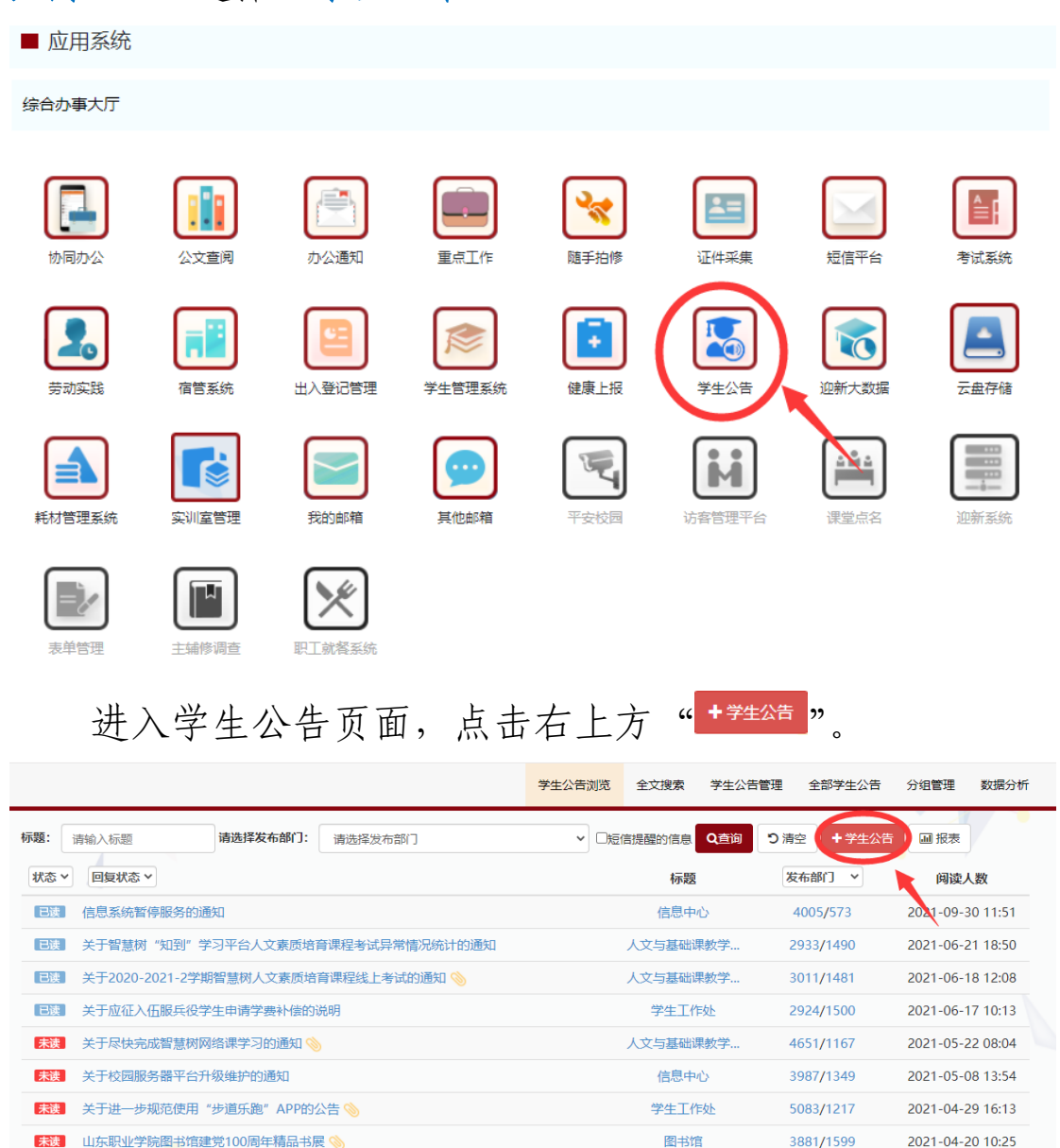

体育数学部

教务处

5225/1258

6284/1213

2021-04-09 12:54

2021-03-19 18:14

关于举办2021年 "山东职业学院杯" 篮球比赛的通知

🗼 山东职业学院 关于开放大学英语四六级笔试考试报名的通知 📎

10.08

添加公告信息,其中:标题是必填项,副标题、关键字、 外部链接 URL 可选填,失效时间可直接选择,也可自定义。

| 基本信息发布                                    |
|-------------------------------------------|
|                                           |
| 清絶入伝過                                     |
| 副标題                                       |
| 请给入赵标聪                                    |
| 关键字                                       |
| 清给入关键字                                    |
| 外部链接URL                                   |
| 调输入分析器控制URL                               |
|                                           |
|                                           |
|                                           |
|                                           |
|                                           |
|                                           |
|                                           |
|                                           |
|                                           |
|                                           |
| 失效时间*设置几天后失效                              |
| 80.65% 1天 3天 5天 7天 15天 30天 自定义 可选择公告的失效时间 |
| 发布部门                                      |
| 信息中心                                      |
| 信息来源                                      |
| 演输入信息未派                                   |
|                                           |
| たの主体のないでは、                                |
| 保存 保存并发布 重量                               |

阅读人群选项中,点击"+"后面的部分,即选中该组人员。如点击全部学生,即将全部学生添加到最右侧的"已选择"中。

授权列表

١.

| 选择群组              |                |    |      |                |    |       |
|-------------------|----------------|----|------|----------------|----|-------|
| + 全部学生 )          | 人员列表           |    | 选择全部 | 已选择/已选择取消      | 选中 | 短信提醒  |
| ➡ 1号书院(三味书院)2021级 | 请输入人员姓名/用户编号搜索 | 搜索 | 清空   | 请输入人员姓名/用户编号搜索 | 搜索 | 清空    |
| ╋ 1号书院(三味书院)外出学习  |                |    |      | INTI           |    | auro- |
| ◆ 2号书院(桐林书院)2019级 |                |    |      |                |    |       |
| ➡ 3号书院(易安书院)2019级 |                |    |      |                |    |       |
| ╋ 3号书院(易安书院)2020级 |                |    |      |                |    |       |
| ◆ 3号书院(易安书院)2021级 |                |    |      |                |    |       |
| ◆ 4号书院(东岭书院)2020级 |                |    |      |                |    |       |
| ★ 4号书院(东岭书院)2021级 |                |    |      |                |    |       |
| ╋ 4号书院(东岭书院)专本班   |                |    |      |                |    |       |
| ★ 5号书院(南山书院)2020级 |                |    |      |                |    |       |
|                   | 确定 关闭          |    |      |                |    |       |

点击"+"部分,可打开扩展项。

|                   | ■ 全部学生        |
|-------------------|---------------|
| 选择群组              |               |
| + 部学生             | 全部年级          |
| ➡ 1号书院(三味书院)2021级 | ◆ 2021级学生     |
| ➡ 1号书院(三味书院)外出学习  | ╋ 2020级学生     |
| ◆ 2号书院(桐林书院)2019级 | ╋ 2019级学生     |
|                   | ■ 全部学院        |
| ✤ 3号书院(易安书院)2019级 |               |
| ◆ 3号书院(易安书院)2020级 | ◆ 铁道学院        |
| ▶ 3号书院(易安书院)2021级 | ➡ 城市轨道学院      |
|                   | ◆ 智能制造学院      |
| ▲ 4号书院(午龄书院)2021级 | ➡ 新一代信息技术产业学院 |
|                   | ➡ 生物工程学院      |

例:发送公告给高速铁路综合维修技术 2131 班级,展开 全部学生->全部学院->铁道学院->高速铁路综合维修技 术->高速铁路综合维修技术 2131。如若选错群组,可从最 右侧中点击"删除"。

| <ul> <li>全部学生</li> </ul> |     | 人员列表           |    | 选择全部 | 已选择/已选择取消     | 选中        | 短信提醒     |
|--------------------------|-----|----------------|----|------|---------------|-----------|----------|
|                          | -1- | 请输入人员姓名/用户编号搜索 | 搜索 | 清空   | 请输入人员姓名/用户编号  | · 世家 · 世家 | 清空       |
| <ul> <li>全部年级</li> </ul> |     |                |    |      | 高速铁路综合维修技术213 | 1         | 删除       |
| ★ 2021级学生                |     |                |    |      |               |           | $\smile$ |
| ➡ 2020级学生                |     |                |    |      |               |           | 1        |
| ➡ 2019级学生                |     |                |    |      |               | /         |          |
| = 全部学院                   |     |                |    |      |               |           |          |
| ■ 铁道学院                   |     |                |    |      |               |           |          |
| ■ 高速铁路综合维修技术             |     |                |    |      |               |           |          |
| 高速铁路综合维修技术2131           |     |                |    |      |               |           |          |
| 高速铁路综合维修技术2132           |     |                |    |      |               |           |          |
| ➡ 铁道工程技术                 | -   |                |    |      |               |           |          |
|                          |     | 确定关闭           |    |      |               |           |          |

| 选中 | 短信提醒 |
|----|------|
| 搜索 | 清空   |
|    | 删除   |
|    | 1    |
|    |      |
|    | 选中:  |

## 阅读人群选择完成后,点击"确定"。

| <ul> <li>全部学生</li> </ul> | <u>^</u> | 人员列表           |    | 选择全部 | 已选择/已选择取消      | 选中 | 短信提醒 |
|--------------------------|----------|----------------|----|------|----------------|----|------|
|                          |          | 请输入人员姓名/用户编号搜索 | 搜索 | 清空   | 请输入人员姓名/用户编号搜索 | 搜索 | 清空   |
| 1号书院(三味书院)2021级          |          |                |    |      | 全部学生           |    | 册    |
| 1号书院(三味书院)外出学习           |          |                |    |      |                |    |      |
| 2号书院(桐林书院)2019级          |          |                |    |      |                |    |      |
| 3号书院(易安书院)2019级          |          |                |    |      |                |    |      |
| 3号书院(易安书院)2020级          |          |                |    |      |                |    |      |
| 3号书院(易安书院)2021级          |          |                |    |      |                |    |      |
| 4号书院(东岭书院)2020级          |          |                |    |      |                |    |      |
| 4号书院(东岭书院)2021级          |          |                |    |      |                |    |      |
| 4号书院(东岭书院)专本班            |          |                |    |      |                |    |      |
|                          |          |                |    |      |                |    |      |

返回基本信息发布页面:

接权列表

点击"保存",可在学生公告管理栏目中找到未发布的消息;

| 主公告新谓                                |           |                                 |
|--------------------------------------|-----------|---------------------------------|
| 基本信息发布                               |           |                                 |
| 示题*                                  |           |                                 |
| 关于智慧山职"操作手册"功能上线的通                   |           | ×                               |
| 川示题                                  |           |                                 |
| 请输入副标题                               |           |                                 |
| <b>长</b> 犍字                          |           |                                 |
| 请输入关键字                               |           |                                 |
| h部链接URL                              |           |                                 |
| 请输入外部链接URL                           |           |                                 |
| 溶 自预览                                |           |                                 |
| 9 (**) B I U A as ク A * 20<br>附件上传   | 成功        |                                 |
| 各位同学:<br>为方便师生查看各应用<br>资源与服务一>操作手册即可 | ● 保存成功    | 一增的"操作手册"功能正式上线!登录智慧山职,应用系统一>图书 |
| 我时间*设置几天后失效                          |           |                                 |
| 永久有效 1天 3天                           | 5天 7天 15天 | 30天 自定义                         |
| 行部门                                  |           |                                 |
| 信息中心                                 |           |                                 |
| 息来源                                  |           |                                 |
| 请输入信息来源                              |           |                                 |
|                                      |           |                                 |
| 砌读人群:                                |           |                                 |
| 31读人群:<br>全部学生;                      |           |                                 |

|      |                         |          | 学生公告浏览        | 全文搜索    | 学生公告管理         | 全部学生公告 | 分组管理        | 数据分析 |
|------|-------------------------|----------|---------------|---------|----------------|--------|-------------|------|
| 标题:  | 清输入标题                   | 请选择创建时间: | 请选择时间         |         | - 请选择时间        |        | Q查询         | D清空  |
|      |                         |          |               |         |                | + 🛱    | 生公告 面批      | 量删除  |
|      | 标题                      | 创建人      | 创建时间          |         | 修改时间           | 推荐级别   | 操作          |      |
|      | ₩2 关于智慧山职"操作手册"功能上线的通知  | 何美琪      | 2021-10-29 11 | :01 202 | 21-10-29 11:01 |        | Q∎₿₿₿₿      | 4    |
|      | EX 关于10月8日校园网设备调整的通知    | 何美琪      | 2021-10-08 09 | :45 202 | 21-10-08 09:45 |        | Q ■ 🖻 🖬 📾 🕇 | 1    |
|      | ■22 关于开通学生校园邮箱的通知 🥎     | 何美琪      | 2021-09-30 12 | :02 202 | 21-09-30 12:02 |        | Q 📑 🖻 🐻 📾 🕈 | •    |
|      | ■数 关于开通2021级新生校园邮箱的通知 🌭 | 何美琪      | 2021-09-30 11 | :55 202 | 21-09-30 11:55 |        | Q 📑 🖻 🖬 📾 🕈 | 1    |
|      | EXX 关于信息化工作常见问题的说明 📎    | 何美琪      | 2021-09-08 10 | :11 202 | 21-09-08 10:11 |        | Q 📑 🖻 📆 📾 🕈 | ¢    |
| 从1 到 | 5条记录共5条                 |          |               |         |                |        | 上—页 1       | 下一页  |

点击"保存并发布",即可向指定群体发布通知,并可在 学生公告管理栏目中找到已发布的消息;

| 基本信息发布            |                     |          |                        |              |                      |                    |      |          |      |   |
|-------------------|---------------------|----------|------------------------|--------------|----------------------|--------------------|------|----------|------|---|
| 标题*               |                     |          |                        |              |                      |                    |      |          |      |   |
| 关于智慧山职 "排         | 操作手册"功能上线           | 的通知      |                        |              |                      |                    |      |          |      | ~ |
| 副标题               |                     |          |                        |              |                      |                    |      |          |      |   |
| 请输入副标题            |                     |          |                        |              |                      |                    |      |          |      |   |
| 关键字               |                     |          |                        |              |                      |                    |      |          |      |   |
| 请输入关键字            |                     |          |                        |              |                      |                    |      |          |      |   |
| 外部链接URL           |                     |          |                        |              |                      |                    |      |          |      |   |
| <b>请输</b> 入外部链接U  | JRL                 |          |                        |              |                      |                    |      |          |      |   |
| 内容 <u>風</u> 預览    |                     |          |                        |              |                      |                    |      |          |      |   |
| ▶7 (* B I<br>附件上传 | <u>U</u> 🗛 же 🥕 А ч | 20px * 📾 | °3 <b>4</b> - 9 - 66 ₿ | 1  ≡•!≡• (a) | □   ≟ · <sup>3</sup> | F• \$≣• <b>}</b> ¶ | 94 E | <br>16 A | <br> |   |
| 资源与服务             | —>操作手册              | 叩可查看。    |                        |              |                      |                    |      | <br>     |      | • |
| 失效时间*设置几大         | 后 <b>矢</b> 30       |          | 77 4                   |              |                      | _                  |      |          |      |   |
|                   |                     | 3/       |                        | 307          | HÆX.                 |                    |      |          |      |   |
| 友布前」              |                     |          |                        |              |                      |                    |      |          |      |   |
| 信白本海              |                     |          |                        |              |                      |                    |      |          |      |   |
| 请输入信息来源           |                     |          |                        |              |                      |                    |      |          |      |   |
| 阅读人群:             |                     |          |                        |              |                      |                    |      |          |      |   |
| 全部学生              |                     |          |                        |              |                      |                    |      |          |      |   |
| 保存保存并             | 发布 王王               |          |                        |              |                      |                    |      |          |      |   |

若点击"**重置**",则需重新编辑所有内容。 如有疑问,请与信息中心联系,电话: 66772118。

信息中心

2021年10月29日